# Δημιουργία νέας εγγραφής και νέας μερίδας λόγω πολιτογράφησης

## <u>Σενάριο</u>

Στο σενάριο αυτό θα δημιουργηθεί μια νέα εγγραφή σε νέα μερίδα λόγω πολιτογράφησης (απόκτησης Ελληνικής Ιθαγένειας).

### <u>Εκτέλεση Σεναρίου</u>

**Βήμα 1**. Επιλέγουμε το εικονίδιο του Δημοτολογίου.

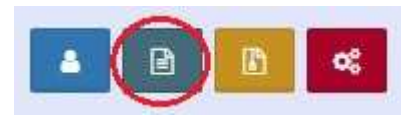

Από το μενού του δημοτολογίου που ανοίγει ακριβώς από κάτω επιλέγουμε «Δημοτολόγιο» και «Εγγραφές Δημοτολογίου».

|                   | <b>c</b> ; |
|-------------------|------------|
| Δημοτολόγιο       | 8          |
| Εγγραφές Δημοτολο | ογίου      |
| Επισημάνσεις      |            |
| Μητρώο Αρρένων    | ⊕          |

Βήμα 2. Εμφανίζεται η φόρμα αναζήτησης.

| Δημοτολόγιο / Εγγρ | ραφές Δημ | οτολογίοι | υ / Αναζι          | ήτηση Δημότ       | η       |       |              |                  |                |                    |                 |             |   |
|--------------------|-----------|-----------|--------------------|-------------------|---------|-------|--------------|------------------|----------------|--------------------|-----------------|-------------|---|
| + Νέα Μερίδα       | Μεταδημι  | ότευση    |                    |                   |         |       |              |                  |                |                    |                 |             |   |
| Αναζήτηση          |           |           |                    |                   |         |       |              |                  |                |                    |                 |             | • |
|                    |           | Ap.       | Μερίδας            |                   |         | ÷ -   |              | *                | Παλαι          | ά Μερίδα           |                 |             |   |
|                    |           | Ap.       | Μέλους             |                   |         |       |              | ÷.               |                | Επώνυμο            |                 |             |   |
|                    |           | Ημ/νία Γ  | έννησης            | _/_/              |         | · · _ | ]_]          | <b>m</b>         |                | Όνομα              |                 |             |   |
|                    |           | Έτος Γ    | έννησης            |                   |         |       |              |                  | Όνομ           | α Πατρός           |                 |             |   |
|                    |           | Είδος Εγ  | γγραφής            | Όλες              |         |       |              | *                | Όνομ           | α Μητρός           |                 |             |   |
|                    |           |           |                    |                   |         |       | Q Avá        | ίκτηση 🗍 Καθαρια | σμός Πεδίων    |                    |                 |             |   |
| Αποτελέσματα       |           |           |                    |                   |         |       |              |                  |                |                    |                 |             | 0 |
| Ενέργειες Πολίτης  | Μερίδα    | Μέλος     | Είδος Ι<br>Εγγρ. Ν | διότητα<br>Λέλους | Επώνυμο | Όνομα | Όνομα Πατρός | Όνομα Μητρός     | Δήμος Γέννησης | Ημ/νία<br>Γέννησης | Αιτία Διαγραφής | Μη<br>Διαθ. |   |
|                    |           |           |                    |                   |         |       |              | 🖌 Σελ. Ο / 🕨     | H) 100 ~       |                    |                 |             |   |

Το πρώτο βήμα της διαδικασίας είναι η δημιουργία της νέας μερίδας που γίνεται πατώντας στο αντίστοιχο κουμπί «Νέα Μερίδα» πάνω από τα κριτήρια αναζήτησης.

**Βήμα 3.** Επιλογή τύπου γεγονότος.

Στο παράθυρο που ανοίγει επιλέγουμε σαν τύπο γεγονότος «Εισαγωγή εγγραφής λόγω απόκτησης ιθαγένειας».

| Τύπος Γεγονότος | Εισαγωγή εγγραφής λόγω απόκτησης ιθαγένειας | × |
|-----------------|---------------------------------------------|---|
|                 |                                             |   |

# Βήμα 4. Συμπληρώνουμε τα στοιχεία του δημότη.

Επιλέγουμε ως τρόπο κτήσης δημοτικότητας την τιμή «Κτήση ιθαγένειας» και συμπληρώνουμε τα στοιχεία απόφασης.

| κεία Εισαγωγής Εγγραφ | ńs 🗅                 | ~        | Προσωπικά Στοιχεία 📋 |                          | ~   | Στοιχεία Γέννησης 📋 |            | •       |
|-----------------------|----------------------|----------|----------------------|--------------------------|-----|---------------------|------------|---------|
| Μερίδα                | 20726                | •        | Πολίτης              |                          | ٩   | Τύπος Ημ.Γεν.       | Ημερομηνία | *       |
| Μέλος                 | 1                    | -        | Φύλο                 | ΘΗΛΥ                     | X * | Ημερομηνία          | 05/01/1980 | <b></b> |
| Ιδιότητα Μέλους       | Αρχικό μέλος μερίδας | × *      | Επώνυμο              | Μπλάκ                    | *   | Χώρα                | Αίγυπτος   | X *     |
| Είδος Εγγραφής        | Κανονική             | *        | Επώνυμο Β            |                          |     | Πόλη Εξωτερικού     |            |         |
| Μέλος Πατέρα          |                      | © Q      | Όνομα                | Άννα                     | Ŧ   |                     |            |         |
| Μέλος Μητέρας         |                      | ¢Q       | Όνομα Β              |                          |     |                     |            |         |
| Μέλος Συζ/Συμβ        |                      | ¢ Q      | Χωρίς Όνομα          |                          |     | Στοιχεία Κατοικίας  |            | ~       |
| Τρόπος Κτ.Δημ.        | Κτήση ιθαγένειας     | × v      | Υιοθ/Αναγν/ΣΣ        |                          |     |                     |            |         |
| Ημ/νία Κτ.Δημ.        | 09/05/2017           | <b>m</b> | Όνομα Πατρός         | Τζώρτζ                   |     | Χώρα                | Επιλέξτε   | Ψ       |
| Αρ. Απόφ.             | 4234324              |          | Επώνυμο Πατρός       | Μπλάκ                    |     |                     |            |         |
| Ημ/νία Απόφ.          | 29/05/2017           | <b>m</b> | Άνευ Πατρός          | Όχι Ο Ναι Ο Μη Διαθέσιμο |     |                     |            |         |
| Όργανο Απόφ.          | Δήμαρχος             | × *      |                      | Ο Πρόσλ. Πατρωνύμου      |     |                     |            |         |
| Σχόλια Εισαγωγής      |                      |          | Όνομα Μητρός         | Μαρία                    |     |                     |            |         |
|                       |                      |          | Επώνυμο Μητρός       | Σμίθ                     |     |                     |            |         |
|                       |                      |          | Γένος Μητρός         |                          |     |                     |            |         |

**Βήμα 5.** Συμπλήρωση Ιθαγένειας.

Επιλέγουμε την καρτέλα «Ιθαγένεια» που πρέπει να συμπληρωθεί υποχρεωτικά. Επιλέγουμε ως τρόπο κτήσης «Με πολιτογράφηση» και τους αντίστοιχους νόμους και απόφαση κτήσης.

| the run the runt                     | - Indeedbileed         | maibadal |     |
|--------------------------------------|------------------------|----------|-----|
| Στοιχεία Ιθαγένειας                  |                        |          |     |
| Κύρια Ιθαγένει                       | α Ελληνική             |          | × • |
| Στοιχεία Κτήσης Ελληνικής Ιθαγένειας |                        |          |     |
| Τρόπος Κτηση                         | <b>ς</b> Με πολιτογράφ | ηση      | ×   |
| Νομοθεσία Κτήση                      | ς Ν. 2910/2001 ά       | ρθρο 58  | ×   |
| Απόφαση Κτήση                        | ς Φ23232               |          |     |
| Ημ/νία Κτήση                         | ς 10/05/2017           |          | Ê   |
| Χώρα Προέλευση                       | ς Αίγυπτος             |          | ×   |
| Αριθμός 'Φ                           | »'                     |          |     |
| Σχολια Κτήση                         | ς                      |          |     |
|                                      |                        |          |     |
|                                      |                        |          |     |
|                                      |                        |          |     |

### **Βήμα 6.** Συμπλήρωση Εκλογικών Στοιχείων.

Επιλέγουμε την καρτέλα «Εκλογικά» όπου συμπληρώνουμε τα απαραίτητα στοιχεία.

| Γάμος | Σ.Σ. | Ιθαγένεια | M.Ap.       | Εκλογικά    | Παρατηρήσεις      | Διαγραφή     |   |          |
|-------|------|-----------|-------------|-------------|-------------------|--------------|---|----------|
| Εκλο  | γικά |           |             |             |                   |              |   |          |
|       |      | E         | ιδικός Εκ   | αλ. Αριθμός | the second second |              |   |          |
|       |      |           | <u>Εκλ.</u> | Διαμέρισμα  | Α' ΕΚΛΟΓΙΚΟ Δ     | ΑΜΕΡΙΣΜΑ (1) | × | <b>.</b> |
|       |      | Ex        | κλογικά Δ   | Δικαιώματα  | Ναι               |              | × | *        |

### **Βήμα 7.** Αποθήκευση

Με την ολοκλήρωση καταχώρησης των στοιχείων πατάμε το κουμπί «Αποθήκευση» και η νέα μερίδα πλέον έχει δημιουργηθεί.

Σημείωση: Μετά την επιτυχή ολοκλήρωση της αποθήκευσης της νέας εγγραφής λόγω πολιτογράφησης, έχει πλέον δημιουργηθεί αυτόματα και η αντίστοιχη εγγραφή του πολίτη στο Μητρώο Πολιτών.